All Tech Notes, Tech Alerts and KBCD documents and software are provided "as is" without warranty of any kind. See the Terms of Use for more information.

Topic#: 002648 Created: April 2012

## Introduction

FactorySuite Gateway's DDE Client is often used to connect Excel with Wonderware client applications such as Industrial Application Server and InTouch.

This Tech Note demonstrates connecting the FactorySuite Gateway (FSG) DDE client to Microsoft Excel spreadsheet as a DDE server, under newer MS Operating Systems such as Windows7 or Windows2008.

### **Application Versions**

• FactorySuite Gateway 2.0

### Before You Begin

This Tech Note uses Windows Task Manager to monitor the session IDs that are assigned to each logged in user. The Session ID column does not appear in Task Manager by default.

You can add the Session ID column using the following steps:

- 1. Start Windows Task Manager (right-click the Windows task bar and click Start Task Manager).
- 2. Click the Processes tab.
- 3. Click View/Select Columns (Figure 1 below).

| 📮 Windows Task Ma    | anager          | _        | -             |               | ×  |
|----------------------|-----------------|----------|---------------|---------------|----|
| File Options View    | v Help          |          |               |               |    |
| Applications P       | Refresh No      | w        | Ve            | tworking User | s  |
|                      | Update Sp       | eed      |               |               |    |
| Image Name           | Select Colu     | umns     |               | Description   | Â. |
| BJMYPRT.EX_          | 25005           | ~~       |               | Canon My      |    |
| CNMNSUT.exe          | xilic           | 00       | 1,288 K       | Canon IJ      |    |
| csrss.exe            |                 | 00       | 1,120 K       |               |    |
| dwm.exe              | xilic           | 00       | 21,872 K      | Desktop       |    |
| explorer.exe         | xilic           | 00       | 13,648 K      | Windows       | -  |
| GrooveMonito         | xilic           | 00       | 2,368 K       | GrooveM       | -  |
| hkcmd.exe            | xilic           | 00       | 1,404 K       | hkcmd Mo      |    |
| igfxpers.exe         | xilic           | 00       | 948 K         | persisten     |    |
| igfxsrvc.exe         | xilic           | 00       | 1,660 K       | igfxsrvc      |    |
| mobsync.exe          | xilic           | 00       | 1,820 K       | Microsoft     |    |
| MSASCui.exe          | xilic           | 00       | 4,344 K       | Windows       |    |
| ONENOTEM.EXE         | xilic           | 00       | 348 K         | Microsoft     |    |
| sidebar.exe          | xilic           | 00       | 14,996 K      | Windows       |    |
| sttray.exe           | xilic           | 00       | 3,760 K       | Sigmatel      |    |
| taskeng.exe          | xilic 00 3,44   |          |               | Task Sche     | ÷  |
| Show process         | es from all us  | ers      | (             | End Process   |    |
| Select which columns | s will be visib | ole on t | the Process p | age           |    |

FIGURE 1: VIEW/SELECT COLUMNS

4. The Select Process Page Column window appears. Check the Session ID option to add the Session ID column to the Task Manager display.

| 1   | Windows Task Manager                                                            | 23  |
|-----|---------------------------------------------------------------------------------|-----|
| Fi  | le Options View Help                                                            | _   |
| Se  | elect Process Page Columns                                                      | x   |
|     | Select the columns that will appear on the Process page of the Task<br>Manager. |     |
|     | PID (Process Identifier)                                                        |     |
|     | User Name                                                                       |     |
| <   | Session ID                                                                      |     |
|     | CPU Usage                                                                       | _   |
|     | CPU Time                                                                        | =   |
|     | Memory - Working Set                                                            |     |
|     | Memory - Peak Working Set                                                       |     |
|     | Memory - Working Set Delta                                                      |     |
|     | Memory - Private Working Set                                                    |     |
|     | Memory - Commit Size                                                            |     |
|     | Memory - Paged Pool                                                             |     |
|     | Memory - Non-paged Pool                                                         |     |
|     | Page Faults                                                                     |     |
|     | Page Fault Delta                                                                |     |
|     | Base Priority                                                                   | -   |
|     |                                                                                 | _   |
|     | OK Cancel                                                                       |     |
| Pro | ocesses: 61 CPU Usage: 4% Physical Memory: 35%                                  | .:: |

FIGURE 2: ADD SESSION ID COLUMN TO THE PROCESS PAGE DISPLAY

The Session ID column now appears in Task Manager (Figure 3 below).

| 1    | Nindows Task Manager                            |               |            |    |          | _ <b>_</b> × |
|------|-------------------------------------------------|---------------|------------|----|----------|--------------|
| File | Options View Help                               |               |            |    |          |              |
|      | Processes Convine Desfermance Natur             |               | _          |    |          |              |
| Ap   | plications Processes Services Performance Netwo | orking   User | s          |    |          |              |
|      | ×                                               |               |            |    | -        |              |
|      | Image Name                                      | User Name     | Session ID | 90 | Memory ( | ^            |
|      | aaBootstrap.exe *32                             | SYSTEM        |            | 00 | 1,648 K  |              |
|      | aaGR.exe *32                                    | SYSTEM        | 0          | 00 | 18,096 K |              |
|      | aahSCM.exe *32                                  | SYSTEM        | 0          | 00 | 848 K    | =            |
|      | aaLogger.exe *32                                | SYSTEM        | 0          | 00 | 1,952 K  |              |
|      | AdobeARM.exe *32                                | xilic         | 1          | 00 | 3,116 K  |              |
|      | atashost.exe *32                                | SYSTEM        | 0          | 00 | 652 K    |              |
|      | CcmExec.exe *32                                 | SYSTEM        | 0          | 00 | 16,420 K |              |
|      | communicator.exe *32                            | xilic         | 1          | 00 | 31,600 K |              |
|      | conhost.exe                                     | SYSTEM        | 0          | 00 | 500 K    |              |
|      | conhost.exe                                     | LOCAL         | 0          | 00 | 472 K    |              |
|      | csrss.exe                                       | SYSTEM        | 0          | 00 | 1,500 K  |              |
|      | csrss.exe                                       | SYSTEM        | 1          | 00 | 4,984 K  |              |
|      | dwm.exe                                         | xilic         | 1          | 00 | 10,500 K |              |
|      | explorer.exe                                    | xilic         | 1          | 00 | 29,692 K |              |
|      | fdhost.exe *32                                  | LOCAL         | 0          | 00 | 1,492 K  |              |
|      | fdlauncher.exe *32                              | LOCAL         | 0          | 00 | 728 K    |              |
|      | FrameworkService.exe *32                        | SYSTEM        | 0          | 00 | 8,084 K  |              |
|      | hkcmd.exe                                       | xilic         | 1          | 00 | 1,684 K  |              |
|      | igfxpers.exe                                    | xilic         | 1          | 00 | 1,532 K  |              |
|      | igfxsrvc.exe                                    | xilic         | 1          | 00 | 1,880 K  |              |
|      | igfxtray.exe                                    | xilic         | 1          | 00 | 1,776 K  | -            |
|      | iuchade avo *21                                 | vilia         | 1          | 00 | 0 016 V  |              |
|      |                                                 |               |            |    |          |              |
|      | Show processes from all users                   |               |            |    |          | End Process  |
|      |                                                 |               |            |    |          |              |
| Proc | esses: 74 CPU Usage: 29% Physical N             | lemory: 57%   | 6          |    |          |              |

FIGURE 3: SESSION ID COLUMN

## Connecting FSGateway to Excel in Windows 2003 or Earlier

In older Windows Operating System such as Windows 2003 Server or prior, getting data from Excel DDE server is fairly easy. You can run both Excel and a DDE client (such as FSGateway DDE Client) as services or as applications in the Console mode, and you can establish the DDE Connection between Excel and FSGateway using DDE protocol.

Figures 4-6 (below) show the connection between FSG and Excel in Windows Task Manager. WWClient is our client application for this demo. Running FSGateway as a service and Excel as an application in Windows 2003 console, both the logged-in user and the System account are running in session **ID 0** – the Console session (Figure 4 below).

| blications Processes | Performance ] N | letworking Users | 1   |            |   |
|----------------------|-----------------|------------------|-----|------------|---|
| Image Name           | User Name       | Session ID       | CPU | Mem Usage  |   |
| dllhost.exe          | xilic           | 0                | 00  | 9,768 K    |   |
| DVDLauncher.exe      | xilic           | 0                | 00  | 3,696 K    |   |
| EngineServer.exe     | SYSTEM          | 0                | 00  | 664 K      |   |
| EventClientMultipl   | SYSTEM          | 0                | 00  | 7,008 K    |   |
| EventServer exe      | SYSTEM          | 0                | 00  | 7,544 K    |   |
| EXCEL.EXE            | xilic           | 0                | 00  | 11,952 K   |   |
| explorence.c         | seilig          | 0                | 00  | 27,296 K   | 1 |
| FCDBLog.exe          | SYSTEM          | 0                | 00  | 7,288 K    |   |
| flexsvr.exe          | SYSTEM          | 0                | 00  | 4,356 K    |   |
| FortiTray.exe        | xilic           | 0                | 00  | 6,692 K    |   |
| FrameworkServic      | SYSTEM          | 0                | 00  | 828 K      |   |
| FSGateway,exe        | SYSTEM          | 0                | 00  | 12,240 K   |   |
| FTActivationBoost    | SYSTEM          | 0                | 00  | 12,876 K   |   |
| FxControl.exe        | SYSTEM          | 0                | 00  | 4,816 K    |   |
| hpcmpmgr.exe         | xilic           | 0                | 00  | 6,576 K    |   |
| hpotdd01.exe         | ×ilic           | 0                | 00  | 4,384 K    |   |
| hpwuSchd.exe         | xilic           | 0                | 00  | 2,112 K    |   |
| iexplore.exe         | xilic           | 0                | 00  | 27,072 K   |   |
| jqs.exe              | SYSTEM          | 0                | 00  | 1,444 K    |   |
| jusched.exe          | xilic           | 0                | 00  | 2,360 K    |   |
| Imgrd.exe            | SYSTEM          | 0                | 00  | 2,256 K    |   |
| Imgrd.exe            | SYSTEM          | 0                | 00  | 3,664 K    |   |
| lsass.exe            | SYSTEM          | 0                | 00  | 10,732 K   |   |
| Mcshield.exe         | SYSTEM          | 0                | 22  | 44,264 K   |   |
| McTray.exe           | xilic           | 0                | 00  | 756 K      |   |
| MDM.EXE              | SYSTEM          | 0                | 00  | 3,412 K    | - |
| mfaann ava           | CVCTEM          | n.,              | 00  | 1 014 1    | 1 |
| Show processes fro   | om all users    |                  |     | End Proces | s |

FIGURE 4: SESSION ID IN WINDOWS TASK MANAGER

• Configure FSGateway with the DDE and Group objects. Figure 5 (below) shows the FSGateway Object running as a Service.

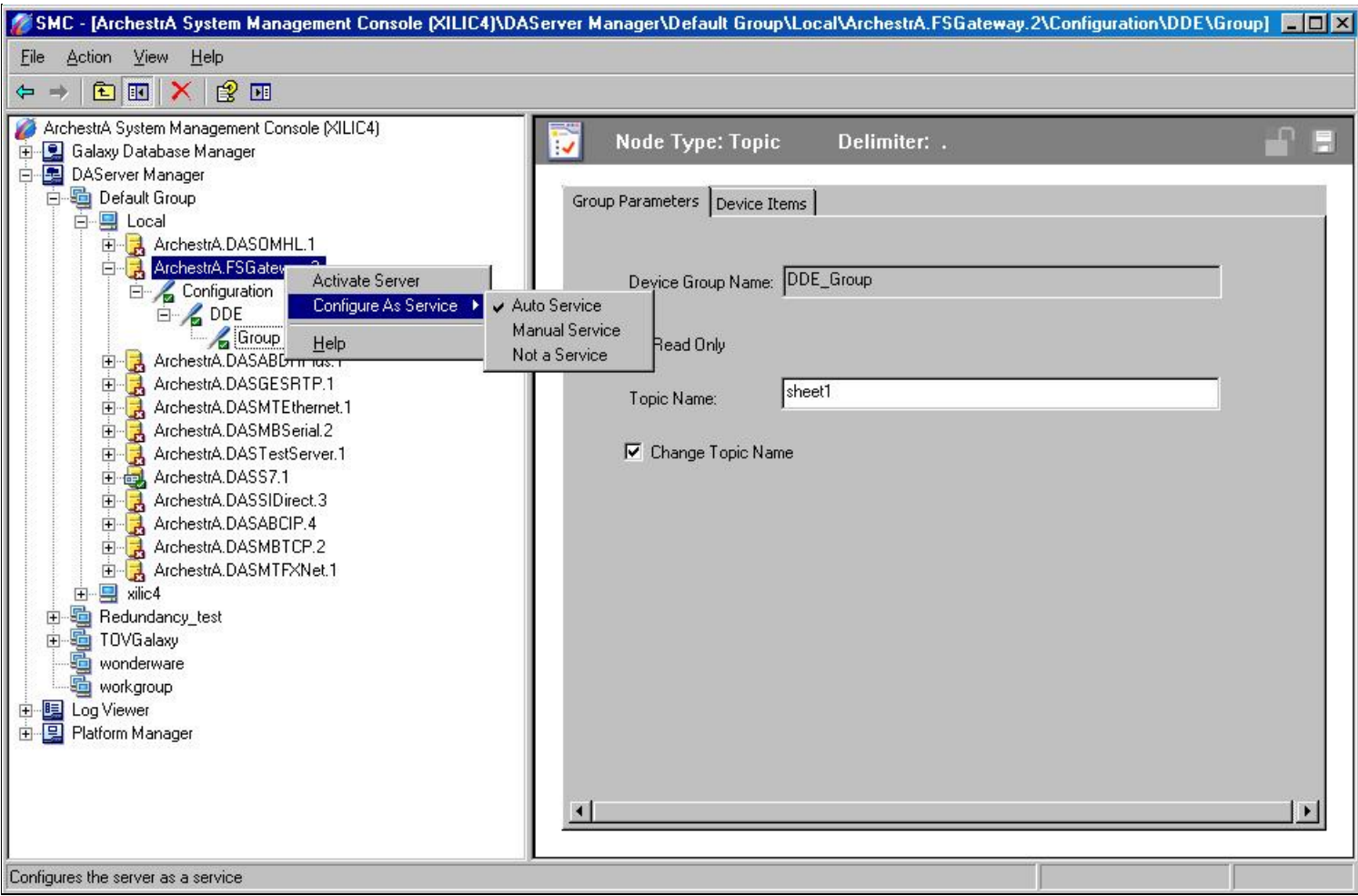

FIGURE 5: FSGATEWAY RUNNING AS A SERVICE

Figure 6 (below) shows the DDE Object configuration parameters pointing to Excel as the DDE Server.

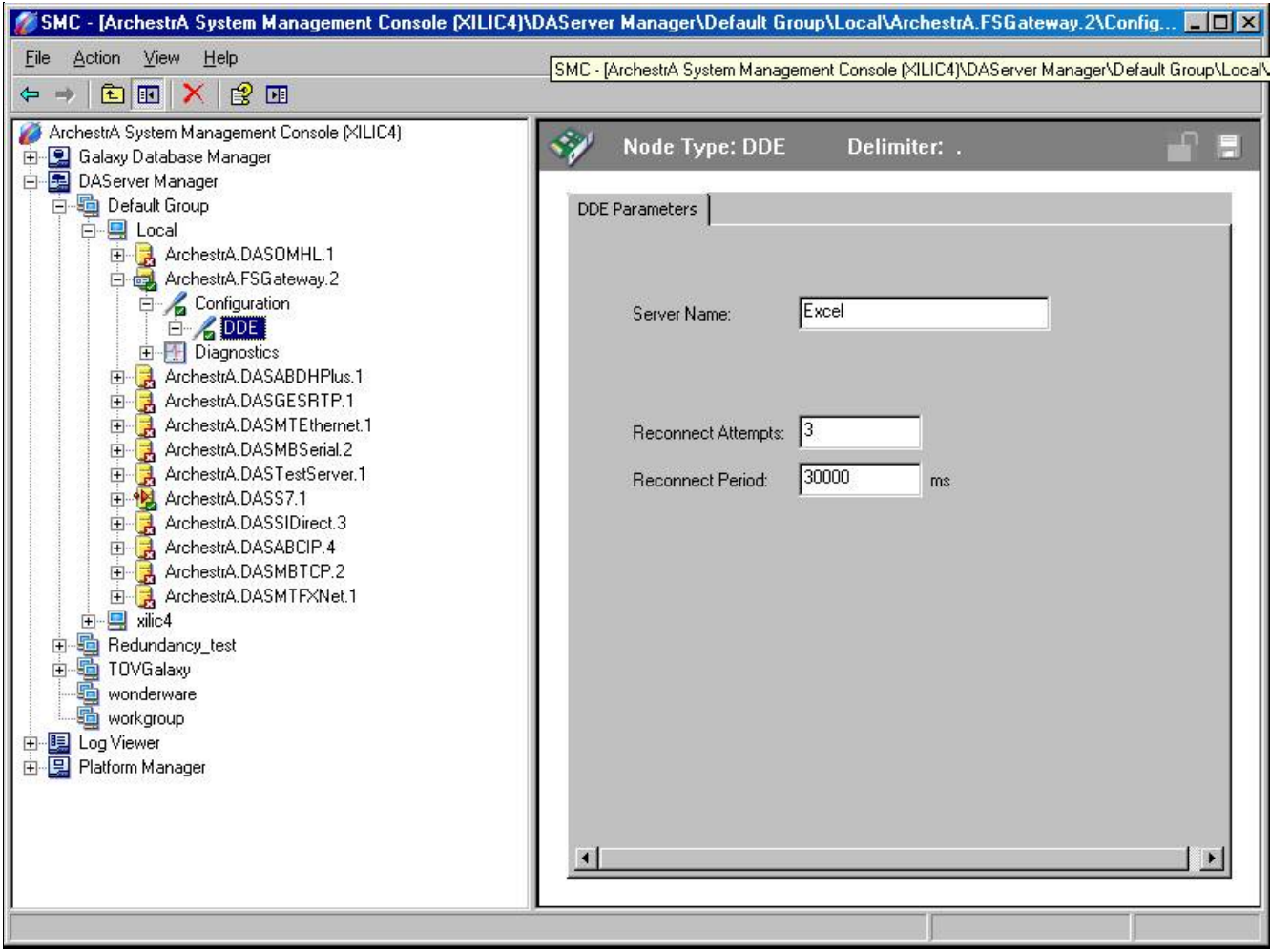

FIGURE 6: EXCEL AND FSGATEWAY IN SAME SESSION

Figure 7 (below) shows the Group Object configuration.

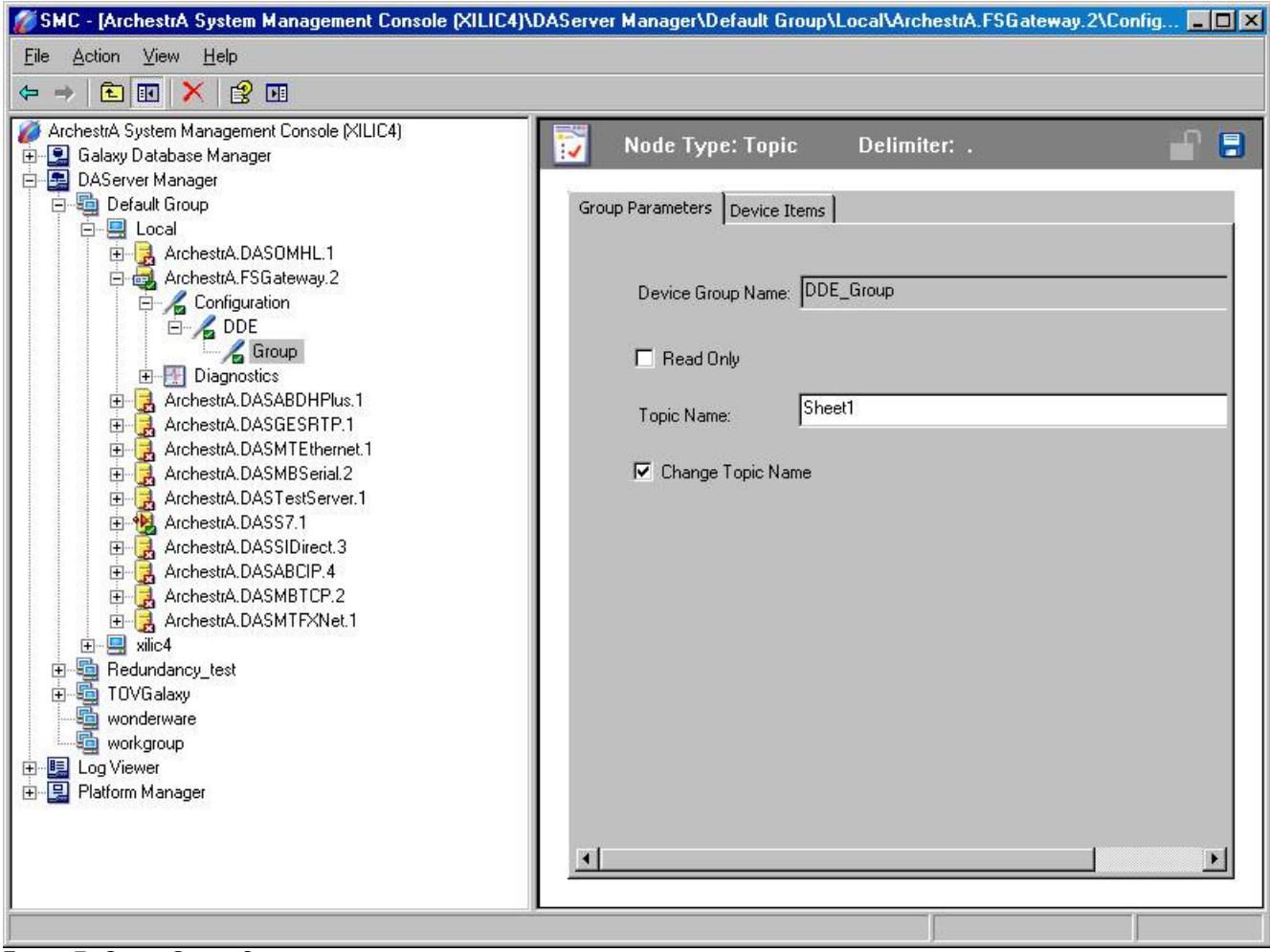

FIGURE 7: GROUP OBJECT CONFIGURATION

Figure 8 (below) shows the WWClient getting Excel updates via the FSGateway DDE Client Configuration.

| <b>1</b> | licrosoft Ex             | cel - Book1              |                      |                        |                    |                |          |          |         |            |    |             |            |       |   |        |
|----------|--------------------------|--------------------------|----------------------|------------------------|--------------------|----------------|----------|----------|---------|------------|----|-------------|------------|-------|---|--------|
|          | <u>File</u> <u>E</u> dit | <u>V</u> iew <u>I</u> ns | ert F <u>o</u> rmat  | <u>I</u> ools <u>D</u> | ata <u>W</u> indov | / <u>H</u> elp |          |          |         |            |    |             |            |       |   |        |
| In       |                          | Ala                      | 13. 149 13           |                        | 遇 • 🥑 🛛            | - C -          | 🔍 Σ -    |          |         | Mial Arial | E. | <b>-</b> 10 | - B I      | U 🗐   |   | \$ % , |
| : N      |                          |                          |                      |                        |                    | an 📄           |          |          | <u></u> |            |    | teres 1     |            | _     |   |        |
| : .      |                          |                          |                      |                        |                    |                |          |          |         |            |    |             |            |       |   |        |
|          | 612                      | •                        | Jx                   | D                      | F                  | F              | 0        | 11       |         | 1          | 17 | 1           | 64         | hl    | 0 | D -    |
| 1        | A 103                    | D                        |                      | U                      | E                  |                | 6        |          |         | J          | ĸ  | E:          | 1M         | IN IN | 0 |        |
| 2        | 125                      |                          |                      | ÷                      |                    |                |          |          |         |            |    |             |            |       |   |        |
| 3        | Martin                   | CI.                      |                      |                        |                    |                |          |          |         |            |    |             |            | 1.51  |   |        |
| 4        | Tile Con                 | erware Liler             | 1C                   | 1-                     |                    |                |          |          |         |            |    |             | <u>الد</u> |       |   |        |
| 5        | Elle Sch                 | JC. Connectic            | ins Item <u>Fi</u> e | жр.                    | 0.00055-10         | с н            |          |          |         |            |    |             |            |       |   |        |
| 5        | r1c1                     | anostasyate              | wayluue_yluup<br>1   | 123 <b>11</b>          | 0x0030303010       | 9:49.14.0289   | 02/29/20 | 12 0x00d | :0      |            |    |             |            |       |   |        |
| 8        |                          |                          |                      |                        |                    |                |          |          |         |            |    |             |            | -     |   |        |
| 9        |                          |                          |                      |                        |                    |                |          |          |         |            |    |             |            |       |   |        |
| 10       |                          |                          |                      |                        |                    |                |          |          |         |            |    |             |            |       |   |        |
| 11       |                          |                          |                      |                        |                    |                |          |          |         |            |    |             |            |       |   |        |
| 12       |                          |                          |                      |                        |                    |                |          |          |         |            |    |             |            |       |   |        |
| 14       | -                        |                          |                      |                        |                    |                |          |          |         |            |    |             |            |       |   |        |
| 15       |                          |                          |                      |                        |                    |                |          |          |         |            |    |             |            |       |   |        |
| 16       |                          |                          |                      |                        |                    |                |          |          |         |            |    |             |            |       |   |        |
| 17       |                          |                          | (                    |                        |                    | (              |          |          |         |            |    |             |            |       |   |        |
| 18       |                          |                          |                      |                        | -                  |                |          |          |         | -          |    |             |            |       |   |        |
| 19       |                          |                          |                      |                        |                    |                |          |          |         |            |    |             |            |       |   |        |

FIGURE 8: DDE CONNECTION TO EXCEL SPREADSHEET

### Connecting FSGateway to Excel DB in Windows 7 and Windows 2008

In the newer Windows Operating Systems, the Console Mode is a thing of the past. The newer OS always runs all Services in Session **0**, and each logged-in user is assigned a *different* Session ID.

What this means is that if you are running any program as a service, it is automatically assigned the Session ID of **0**. MS Excel cannot run as service. It runs as an application under the logged in user. Once Excel starts you will see it runs under a different Session ID.

Figure 9 (below) shows Excel and FSGateway running under the same logged in user, but in different Session IDs. Excel runs as an application (not as a service), and FSGateway is running as Service with the Session ID of **0**.

| ji V | /indows Task Manager                                      |           |                  |         |                      |         |                                   | x |
|------|-----------------------------------------------------------|-----------|------------------|---------|----------------------|---------|-----------------------------------|---|
| File | Options view Help                                         |           |                  |         |                      |         |                                   |   |
| Ap   | Nications Processes Services Performance Networking Users |           |                  |         |                      |         |                                   |   |
|      | <b>^</b>                                                  |           | here and an over | Toologo | To the second second |         |                                   |   |
|      | Image Name                                                | User Name | Session ID       | CPU     | Memory (             | Threads | Description                       | ^ |
|      | csrss.exe                                                 | SYSTEM    | 1                | 00      | 3,936 K              | 10      | Client Server Runtime Process     |   |
|      | DASAgent.exe *32                                          | xilic     | 0                | 00      | 3,328 K              | 7       | DASAgent Module                   |   |
|      | dllhost.exe *32                                           | xilic     | 0                | 00      | 3,960 K              | 5       | COM Surrogate                     | _ |
|      | dwm.exe                                                   | xilic     | 1                | 01      | 11,112 K             | 5       | Desktop Window Manager            | - |
|      | EngineServer.exe                                          | SYSTEM    | 0                | 00      | 400 K                | 3       | McAfee Engine Service             | = |
|      | EXCEL.EXE *32                                             | xilic     | 1                | 00      | 7,640 K              | 8       | Microsoft Excel                   |   |
|      | explorer.exe                                              | xilic     | 1                | 06      | 38,772 K             | 43      | Windows Explorer                  |   |
|      | explorer.exe                                              | xilic     | 1                | 02      | 12,488 K             | 23      | Windows Explorer                  |   |
|      | fdhost.exe *32                                            | LOCAL     | 0                | 00      | 2,520 K              | 6       | SQL Full Text host                |   |
|      | fdlauncher.exe *32                                        | LOCAL     | 0                | 00      | 600 K                | 3       | SQL Full-text Filter Daemon Launc |   |
|      | FrameworkService.exe *32                                  | SYSTEM    | 0                | 00      | 7,336 K              | 34      | Framework Service                 |   |
|      | FSGateway.exe *32                                         | xilic     | 0                | 00      | 5,004 K              | 21      | ServerExe Module                  |   |
|      | hkcmd.exe                                                 | xilic     | 1                | 00      | 1,256 K              | 3       | hkcmd Module                      |   |
|      | iexplore.exe *32                                          | xilic     | 1                | 00      | 32,028 K             | 22      | Internet Explorer                 |   |
|      | iexplore.exe *32                                          | xilic     | 1                | 00      | 5,968 K              | 10      | Internet Explorer                 |   |
|      | igfxpers.exe                                              | xilic     | 1                | 00      | 1,136 K              | 3       | persistence Module                | - |
| [    | Show processes from all users                             |           |                  |         |                      |         | End Process                       |   |
| Proc | esses: 99 CPU Usage: 43% Physical Memory: 61%             |           |                  |         |                      |         |                                   |   |

### FIGURE 9: APPLICATION AND SERVICE UNDER THE SAME LOGGED-IN USER AND DIFFERENT SESSION IDS

Figure 10 (below) shows the FSGateway DDE Client Object configurations to the Excel as a DDE Server on the Windows7 Operating System.

Using FSG DDE Client With Excel DDE Server in Windows 7 and Windows 2008

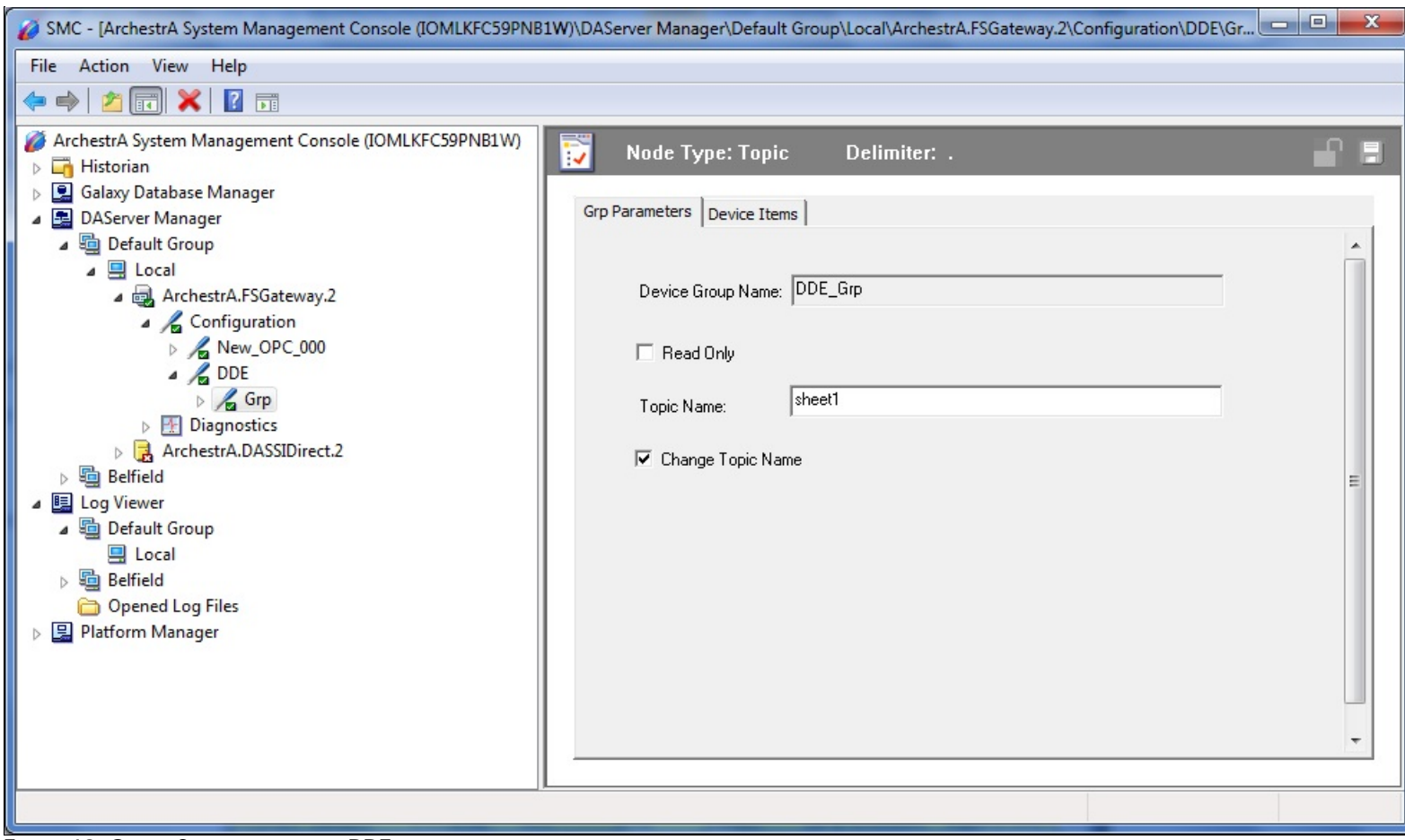

FIGURE 10: OBJECT CONFIGURATION FOR DDE

In newer operating systems, running Excel and FSGateway in two different sessions is equivalent to running in a networked environment. This requires NetDDE. However, NetDDE is obsolete, and no longer available. The WWCleint application cannot make a connection between the FSGateway DDE client and Excel in this demo because NetDDE is not present.

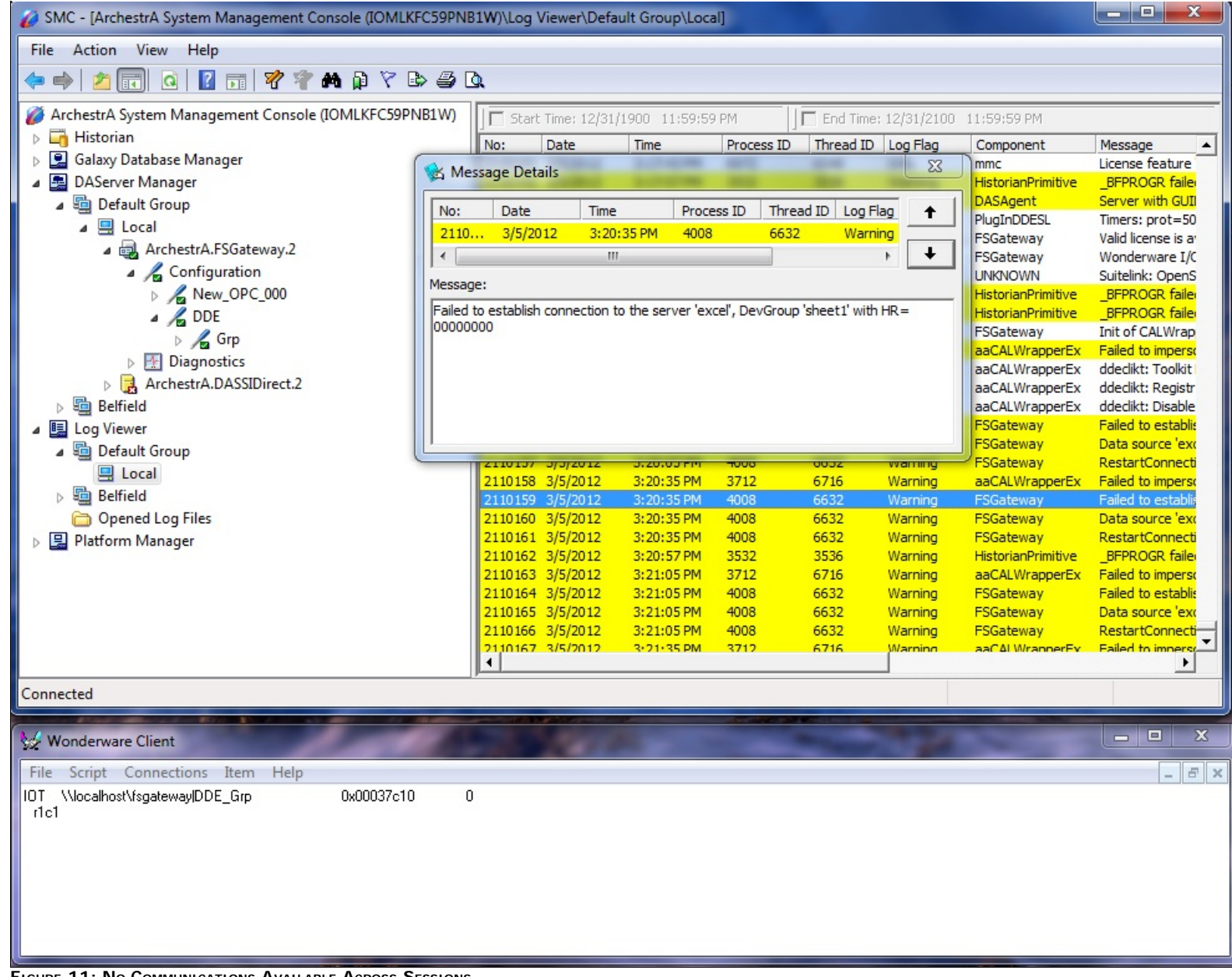

#### FIGURE 11: NO COMMUNICATIONS AVAILABLE ACROSS SESSIONS

### Resolution

To resolve this problem, start FSGateway from the local installation folder. This starts FSGateway as an Application.

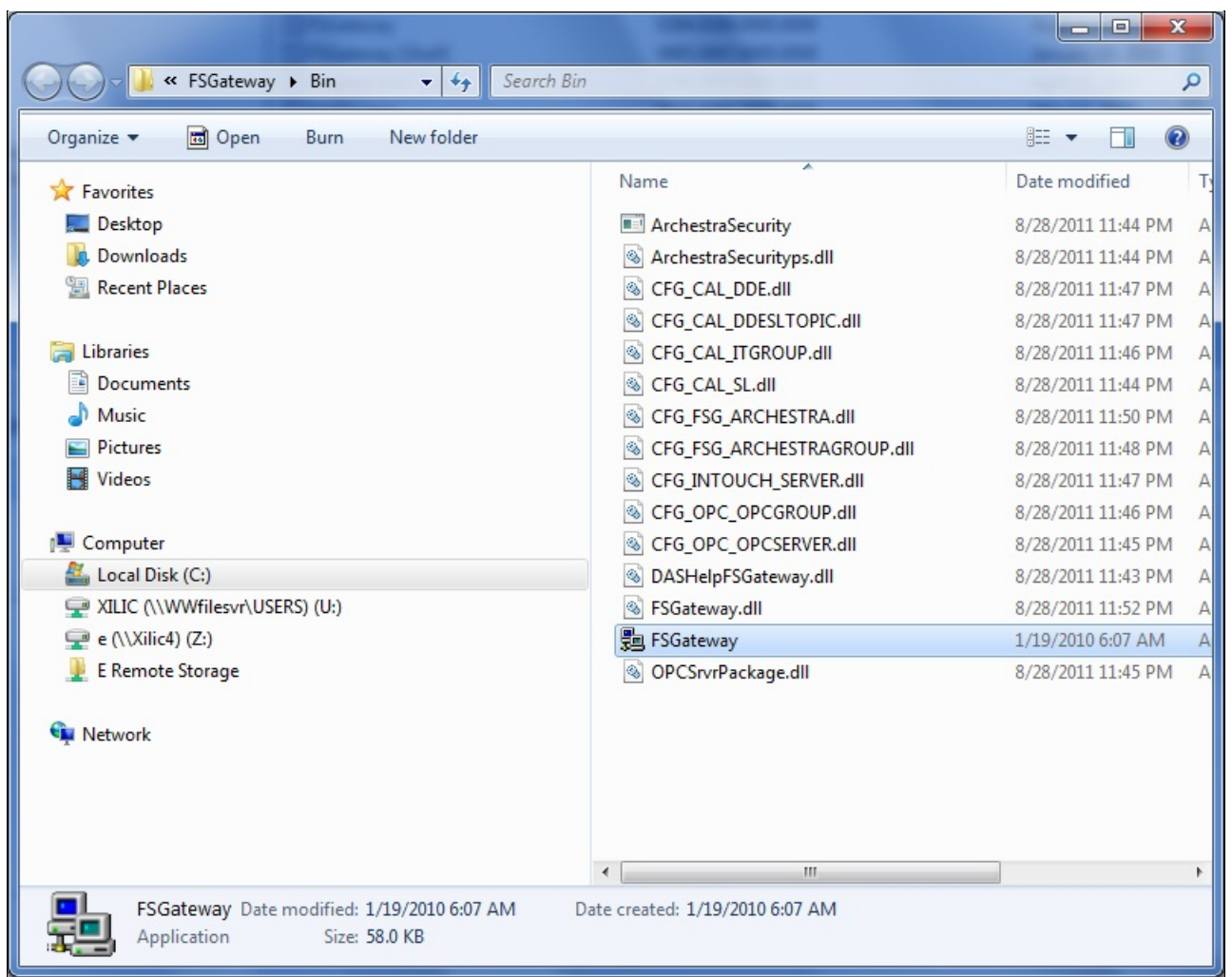

FIGURE 12: RUN FSGATEWAY AS AN APPLICATION, FROM THE LOCAL INSTALLATION FOLDER

When FSGateway is showing Activated, return to the Task Manager and check the Session ID. You will see FSGateway and Excel running under the same Session ID.

| e Options View Help                                                                                                    | working Liser  |            |     |          |         |                                   |    |
|----------------------------------------------------------------------------------------------------|----------------|------------|-----|----------|---------|-----------------------------------|----|
|                                                                                                    | norming   osci |            |     |          |         |                                   | _  |
| Image Name                                                                                                    | User Name      | Session ID | CPU | Memory ( | Threads | Description                       |    |
| communicator.exe *32                                                                                                    | xilic          | 1          | 00  | 36,408 K | 43      | Microsoft Office Communicator 20  |    |
| communicator.exe *32                                                                                                    | Adminis        | 2          | 00  | 3,632 K  | 17      | Microsoft Office Communicator 20  |    |
| conhost.exe                                                                                                    | SYSTEM         | 0          | 00  | 452 K    | 2       | Console Window Host               |    |
| conhost.exe                                                                                                    | LOCAL          | 0          | 00  | 464 K    | 1       | Console Window Host               |    |
| csrss.exe                                                                                                    | SYSTEM         | 0          | 00  | 1,524 K  | 10      | Client Server Runtime Process     |    |
| csrss.exe                                                                                                    | SYSTEM         | 1          | 00  | 6,700 K  | 11      | Client Server Runtime Process     |    |
| csrss.exe                                                                                                    | SYSTEM         | 2          | 00  | 1,700 K  | 9       | Client Server Runtime Process     |    |
| DASAgent.exe *32                                                                                                    | xilic          | 0          | 00  | 2,248 K  | 8       | DASAgent Module                   |    |
| DASMBSerial.exe *32                                                                                                    | SYSTEM         | 0          | 00  | 8,372 K  | 21      | ServerExe Module                  |    |
| dlhost.exe *32                                                                                                    | xilic          | 0          | 00  | 4,940 K  | 6       | COM Surrogate                     |    |
| dwm.exe                                                                                                    | xilic          | 1          | 00  | 8,692 K  | 7       | Desktop Window Manager            |    |
| dwm.exe                                                                                                    | Adminis        | 2          | 00  | 1,808 K  | 5       | Desktop Window Manager            |    |
| EXCEL,EXE *32                                                                                                    | xilic          | 1          | 00  | 10,800 K | 9       | Microsoft Excel                   |    |
| explorer.exe                                                                                                    | xilic          | 1          | 00  | 35,120 K | 27      | Windows Explorer                  |    |
| explorer.exe                                                                                                    | Adminis        | 2          | 00  | 26,716 K | 25      | Windows Explorer                  |    |
| fdhost.exe *32                                                                                                    | LOCAL          | 0          | 00  | 1,484 K  | 7       | SOL Full Text host                |    |
| fdlauncher.exe *32                                                                                                    | LOCAL          | 0          | 00  | 756 K    | 3       | SOL Full-text Filter Daemon Launc |    |
| FrameworkService.exe *32                                                                                                    | SYSTEM         | 0          | 00  | 8,696 K  | 34      | Framework Service                 |    |
| FSGateway.exe *32                                                                                                    | xilic          | 1          | 00  | 5,740 K  | 21      | ServerExe Module                  |    |
| hkcmd.exe                                                                                                    | xilic          | 1          | 00  | 1.760 K  | 3       | hkomd Module                      |    |
| hkcmd.exe                                                                                                    | Adminis        | 2          | 00  | 2,128 K  | 3       | hkomd Module                      |    |
| iexplore.exe *32                                                                                                    | xilic          | 1          | 00  | 52,136 K | 22      | Internet Explorer                 |    |
| iexplore.exe *32                                                                                                    | xilic          | 1          | 00  | 6,804 K  | 10      | Internet Explorer                 |    |
| igfxpers.exe                                                                                                    | xilic          | 1          | 00  | 1.792 K  | 4       | persistence Module                |    |
| iofxpers.exe                                                                                                    | Adminis        | 2          | 00  | 1,952 K  | 3       | persistence Module                |    |
| iofxsrvc.exe                                                                                                    | xilic          | 1          | 00  | 1,960 K  | 4       | iafxsrvc Module                   |    |
| iofxsrvc.exe                                                                                                    | Adminis        | 2          | 00  | 2.036 K  | 5       | infostyc Module                   |    |
| igfxtrav.exe                                                                                                    | xilc           | 1          | 00  | 2.084 K  | 5       | iofxTray Module                   |    |
| iucheck.eve *32                                                                                                    | vilic          | 1          | 00  | 2.312 K  | 5       | Java(TM) Update Checker           |    |
| indeck.eve #32                                                                                                    | Adminis        | 2          | 00  | 2.336 K  | 5       | Java(TM) Lindate Checker          |    |
| jusched eve *32                                                                                                    | Adminis        | 2          | 00  | 1.884 K  | ۰<br>د  | Java(TM) 2 Platform Standard Edi  |    |
| inched ava \$32                                                                                                    | vile           | 1          | 00  | 1.836.K  | 4       | Java(TM) 2 Platform Standard Edi  |    |
| , and the second second |                | ÷          |     | 4,000 13 |         |                                   |    |
| Show processes from all users                                                                                                    |                |            |     |          |         | End Proce                         | ss |

FIGURE 13: FSGATEWAY AND EXCEL RUNNING IN SESSION 1

You can run FSGateway as a local application in different ways (such as from Task Manager).

After both Excel and FSGateway are running in the same session, check and make sure you are still using the same configuration showing in Figure 10 (above). WWClient now receives a proper data update (Figure 14 below).

| Wonderware Client                                                                           | - • × |
|---------------------------------------------------------------------------------------------|-------|
| File Script Connections Item Help                                                           | _ 8 × |
| DDE \\localhost\fsgatewaylDDE_Grp 0x00327bf0 1<br>r1c1 1234 15:20.54.0112 02/28/2012 0x00c0 |       |
|                                                                                             |       |

### Final Note

Both Excel and FSGateway must run as applications *under the same user login* to communicate. If you run Excel and FSGateway under different user accounts, they will run in different Session IDs and the communication fails (Figure 15 below).

| lications Processes Services Perform | nance Networking Users |            |     |          |             |     |
|--------------------------------------|------------------------|------------|-----|----------|-------------|-----|
| Image Name                           | Liser Name             | Session ID | CPU | Memory ( | Description | -   |
| asBooktrap ave \$37                  | SYSTEM                 | 0          | 00  | 1.649.8  | Bootstrap   | -   |
| asCD eve #32                         | SYSTEM                 | 0          | 00  | 17 856 8 | Calavy P    |     |
| aabMMCDC eye *32                     | viic                   | 1          | 00  | 1.076 K  | Archestra   |     |
| ashSCM eve #32                       | SYSTEM                 | 0          | 00  | 974 K    | Archestra   |     |
| aal onger, eve *32                   | SYSTEM                 | 0          | 00  | 2.272K   | aal ooper   |     |
| AdobeAPM eve *32                     | vic                    | 1          | 00  | 3 160 K  | Adobe Re    |     |
| atachost eve #37                     | SYSTEM                 | 0          | 00  | 684K     | WebEy H     | - 1 |
| audodo.exe                           | LOCAL SERVICE          | 0          | 00  | 10.080 K | Windows     |     |
| ComExect exe #32                     | SYSTEM                 | 0          | 00  | 16,124K  | CCM Exer    |     |
| communicator.exe #32                 | vic                    | 1          | 00  | 36,152 K | Microsoft   |     |
| communicator.exe *32                 | Administrator          | 2          | 00  | 3.652 K  | Microsoft   |     |
| conhost exe                          | SYSTEM                 | 0          | 00  | 452 K    | Console     |     |
| conhost exe                          | LOCAL SERVICE          | 0          | 00  | 454 K    | Console     |     |
| rerse exe                            | SYSTEM                 | 0          | 00  | 1.520 K  | Client Ser  |     |
| rerec ava                            | SYSTEM                 | 1          | 00  | 1,553 K  | Client Ser  |     |
| rerse eve                            | SYSTEM                 | 2          | 00  | 6.816 K  | Client Ser  |     |
| DASAgent exe #32                     | vic                    | 0          | 00  | 2, 196 K | DASAgen     |     |
| DASMBSerial eve *32                  | SYSTEM                 | ő          | 00  | 8.372 K  | ServerEx    |     |
| dibost.exe *32                       | viic                   | 0          | 00  | 4.604K   | COM Surr    |     |
| dwm.exe                              | viic                   | 1          | 00  | 2.054K   | Deskton     |     |
| dwm.exe                              | Administrator          | 2          | 00  | 8.584K   | Desktop     |     |
| EXCEL EXE *32                        | vir                    | 1          | 00  | 9.888 K  | Microsoft   |     |
| evolorer.exe                         | vic                    | 1          | 00  | 34.604 K | Windows     |     |
| explorer.exe                         | Administrator          | 2          | 00  | 23,560 K | Windows     |     |
| fdhost.exe *32                       | LOCAL SERVICE          | 0          | 00  | 1.488 K  | SOL Full T  |     |
| fdlauncher.exe *32                   | LOCAL SERVICE          | 0          | 00  | 756 K    | SOL Full-t  |     |
| FrameworkService.exe *32             | SYSTEM                 | 0          | 00  | 5.692 K  | Framewor    |     |
| FSGateway.exe *32                    | Administrator          | 2          | 00  | 5,732 K  | ServerEx    |     |
| hkomd.exe                            | xiic                   | 1          | 00  | 1,760 K  | hkcmd Mo    |     |
| hkomd.exe                            | Administrator          | 2          | 00  | 2,128 K  | hkcmd Mo    |     |
| explore.exe *32                      | xiic                   | 1          | 00  | 52,140 K | Internet    |     |
| iexplore.exe *32                     | xiic                   | 1          | 00  | 6,700 K  | Internet    |     |
| igfxpers.exe                         | xilic                  | 1          | 00  | 1,772 K  | persisten   |     |
| igfxpers.exe                         | Administrator          | 2          | 00  | 1,988 K  | persisten   |     |
| igfxsrvc.exe                         | xilic                  | 1          | 00  | 1,976 K  | igfxsrvc    |     |
| informer ava                         | Administrator          | 2          | 00  | 20164    | informer    |     |
| Show processes from all users        |                        |            |     |          | End Proce   | ess |

FIGURE 15: EXCEL AND FSGATEWAY RUNNING IN DIFFERENT LOGINS/DIFFERENT SESSIONS: COMMUNICATION FAILS

#### A. Chaque

Tech Notes are published occasionally by Wonderware Technical Support. Publisher: Invensys Systems, Inc., 26561 Rancho Parkway South, Lake Forest, CA 92630. There is also technical information on our software products at Wonderware Technical Support.

For technical support questions, send an e-mail to wwsupport@invensys.com.

# Back to top

©2012 Invensys Systems, Inc. All rights reserved. No part of the material protected by this copyright may be reproduced or utilized in any form or by any means, electronic or mechanical, including photocopying, recording, broadcasting, or by anyinformation storage and retrieval system, without permission in writing from Invensys Systems, Inc. Terms of Use.